## Capitolo 99: ELEMENTI PAGA ASSORBIBILI

Pubblicato da manuale Il 1 dicembre 2012 @ 11:32 in Capitolo99

La procedura permette di assorbire gli importi di alcuni elementi della paga a scelta, in occasione degli aumenti contrattuali.

## CODIFICA IN ANAGRAFICA DIPENDENTE

In Anagrafica dipendente => cartella 5 => una apposita colonna "Ass", permette di selezionare gli elementi della retribuzione non contrattuali che si desiderano "assorbibili".

| ON rival. |
|-----------|
|           |
| Ase       |
|           |
|           |
|           |
|           |
|           |
|           |
|           |
|           |
|           |
|           |
|           |

L'inserimenti di tale codifica può essere eseguita manualmente e direttamente nella mappa.

Altrimenti, tramite una Utility AC => Aggiorna => "47) Elementi paga assorbibili" l'utente può indicare massivamente gli elementi paga assorbibili dei dipendenti della ditta selezionata, senza la necessità di entrare nell'anagrafica di ogni singolo dipendente.

| CODIC          | NOMINATIVO     | INAIL | QUA | SUB | MATR.     | POS | 01 | 02 | 03 | 04 | 05 | 06 | 07 | 80 | 09 | 10 | 11 | 12 | 13 | 14 | 15 | 16 | 17 | 18 | 19 | 20 |
|----------------|----------------|-------|-----|-----|-----------|-----|----|----|----|----|----|----|----|----|----|----|----|----|----|----|----|----|----|----|----|----|
| SH10009 1P0004 | ROSSI MARIA    | 001   | 1   | P   | 000000004 | E.  |    |    |    |    |    |    |    |    | \$ |    |    |    |    |    |    |    |    |    |    |    |
| SH10009 3P0001 | BIANCHI MATTEO | 000   | 3   | P   | 100000000 | F   |    |    |    |    |    |    |    |    | 5  | S  |    |    |    |    |    |    | 1  |    |    |    |

[2]

Nell'esempio riportato nella figura sopra indicata per il primo dipendente è stato contrassegnato come elemento assorbibile l'elemento 9, per il secondo dipendente la "S" di assorbibile è stata inserita nelle caselle corrispondenti agli elementi 9 e 10.

## STAMPA DI CONTROLLO

In presenza di aggiornamenti contrattuali inviati durante il mese sarà possibile effettuare il ricalcolo della paga senza intervenire singolarmente per ogni dipendente seguendo la procedura sotto indicata:

Sia dalla utilità che si presenta all'entrata della procedura

| 5 - ELABORAZIONE BOLLATI                                                                                                    | ÷   | Attention                                                                    |  |  |  |  |  |  |  |
|----------------------------------------------------------------------------------------------------|-----|------------------------------------------------------------------------------|--|--|--|--|--|--|--|
| 6 - UTILITY A.C.                                                                                                    | 2   | ATTENZIONE                                                                   |  |  |  |  |  |  |  |
| - ELABORAZIONE BOLLATI - UTILITY A.C DENUNCE MENSILI - ALTRO - ALTRO - ANAGRAFICHE A.P ANAGRAFICHE A.P TABSMISSIONE A.P UTILITY A.P. 2 - EXPORT DATI A.P. TABELLE | - F | <ul> <li>La seguente funzione permette di evidenziare le variazio</li> </ul> |  |  |  |  |  |  |  |
|                                                                                                    | Þ   | retributive verificando le tabelle Centro Paghe con quanto                   |  |  |  |  |  |  |  |
|                                                                                                    |     | La durata della verifica è proporzionale alle dimensioni                     |  |  |  |  |  |  |  |
|                                                                                                    |     | dell'archivio.<br>Ricordiamo che per disabilitare la scelta basta entrare    |  |  |  |  |  |  |  |
| 10 - TRASMISSIONE A.P.                                                                                                    |     | nel bottone 'Postazione lavoro' nella videata principale.                    |  |  |  |  |  |  |  |
| 11 - UTILITY A.P.                                                                                                    |     | Vuoi procede al controllo degli elementi paga?                               |  |  |  |  |  |  |  |
| 12 - EXPORT DATI A.P.                                                                                                    |     | S No I                                                                       |  |  |  |  |  |  |  |
| TABELLE                                                                                                    |     |                                                                              |  |  |  |  |  |  |  |

che dall'apposita utility "34) Ricalcolo elementi paga contrattuali" richiamabile da UTILITY A.C., AGGIORNA, si può ottenere la stampa di controllo come nell'esempio:

| STAMP   | A RICA | ALCOLO ELEMENTI | P2  | AGA | (P) | AGGELEPAG -  | 20/07/2012 | - 16:58:50)     |       | Pa      | gina 1 | - 1 |
|---------|--------|-----------------|-----|-----|-----|--------------|------------|-----------------|-------|---------|--------|-----|
| DITTA   | DIP.TE | COGNOME E NOME  | qu3 | LIV | ELE | IMPORTO ANTE | DIFFERENZA | IMPORTO ATTUALE | ELEN. | ASSORB. | CONTR  | - 1 |
| TE14228 | 121076 | NERI FRANCESCA  | 1   | ¢   | 01  | 2.030,6500   | 10,0000    | 2.040,6500      | 09    |         | A013   | - 1 |
|         |        |                 |     |     | 101 | 2.184,7600   | 10,0000    | 2.194,7600      |       |         |        | - 1 |
| TE14228 | 570003 | ROSSI MARIO     | 5   | ¢   | 01  | 2.030,6500   | 10,0000    | 2.040,6500      | 10 1  | 16      | A013   | - 1 |
|         |        |                 |     |     | TOT | 2.238,3500   | 10,0000    | 2.248,3500      |       |         |        |     |

## UTILITY PER ASSORBIMENTO IMPORTI

Utility a.c. => Aggiorna => scelta " 23) Importi di superminimo assorbibile".

Utilizzare questa utility per assorbire gli importi delle caselle contrassegnate con "S" nel caso di aumenti contrattuali.

| STAMP   | A RICA | ALCOLO ELEMENT | I PZ | AGA | (PA | GGELEPAG -   | 24/07/2012 | - 17:53:36)     |       | Pa      | gina 1 | L |
|---------|--------|----------------|------|-----|-----|--------------|------------|-----------------|-------|---------|--------|---|
| DITTA   | DIP.TE | COGNOME E NOME | QUA  | LIV | ELE | IMPORTO ANTE | DIFFERENZA | IMPORTO ATTUALE | ELEM. | ASSORB. | CONTR  |   |
| IB10123 | 001004 | ROSSI MARIO    | 1    | 7   | 01  | 2.038,2100   | 62,0000    | 2.100,2100      | 09    |         | A001   |   |
|         |        |                |      |     | TOT | 4.219,5700   | 62,0000    | 4.281,5700      |       |         |        |   |

<sup>[5]</sup>Prima di eseguire la scelta 23, è tassativo aver fatto girare in Utility a.c. => Aggiorna => scelta "34) Ricalcolo elementi paga contrattuali", SENZA EFFETTUARE l'aggiornamento archivi; questa produce un report di controllo:

Vengono visualizzati i soli dipendenti "estratti" dalla precedente routine.

Sono presenti: il codice dipendente, cognome e nome, livello, vecchio e nuovo valore del primo e dell'eventuale secondo elemento da confrontare e la differenza totale tra questi elementi.

| Tabelle Standard Tabel | le Personal | Azzabe L | RRy 7 |           |     |       |           |             |          |        |          |        |  |
|------------------------|-------------|----------|-------|-----------|-----|-------|-----------|-------------|----------|--------|----------|--------|--|
| 0 2 2 3 3              | 命命          | 1 0      | H     | ( > )-I   | 備」  | 2 6 0 | 6 G G     | 6.3         |          |        |          |        |  |
| Nominativo             | Inail       | Qua      | Sub   | Matr.     | Pos | Tetto | 2 Da Inc. | Elem Da Inc | 2 Elem 1 | Elen 1 | & Elem 2 | Elem 2 |  |
| ROSSI MARIO            | 003         | 1        | 2     | 000025004 | F   |       |           | 01          |          | 09     |          |        |  |
| BIANCO MAURO           | 004         | 1        | 2     | 000025652 | F   |       | 50.00     | 01          | 40,00    | 09     | 60.00    | 10     |  |
| VERDI FRANCESCO        | 004         | 3        | 1     | 000025593 | F   | 40    |           | 1.91        |          | 09     |          |        |  |

Nella colonna "Assorb." viene riportato il flag inserito nell'anagrafica dipendente al fondo della maschera con la dicitura "Assorbibile" (videata 5 "El. Paga"), è un dato indicativo che permette di individuare i dipendenti ai quali possiamo assorbire gli aumenti, il flag anche se impostato con "S" non blocca l'assorbimento dell'aumento in fase di elaborazione.

- · Casella "Tetto": tetto massimo di assorbimento stabilito dall'Utente
- · Casella "Percentuale ": percentuale di assorbimento stabilito dall'Utente
- · Casella "elemento in incr": 1 elemento contrattuale in incremento.
- Casella "% 1^ elem": eventuale % di ripartizione in assorbimento del precedente incremento.
- Casella "1^ elem": 1 elemento da confrontare, scelto fra quelli del dipendente.
- Casella "% 2^ elem": eventuale % di ripartizione in assorbimento del precedente incremento.
- · Casella "2^ elem": eventuale secondo elemento da confrontare, scelto fra quelli del dipendente.

Dopo aver spuntato i dipendenti, premere il tasto "CONFERMA": si aggiornano gli elementi contrattuali e l'elemento (o gli elementi) "assorbilili"

A elaborazione terminata, un messaggio a video propone all'Utente di effettuare una stampa delle variazioni eventualmente effettuare.

Articolo stampato da HELP ON LINE: http://www.centropaghe.it/help

URL in questo articolo:

[1] Immagine:
 http://www.cpupdate.it/circolari/Capitolo99ELEMENTIPAGAASSORBIBILI\_9443/clip\_image002.jpg
 [2] Immagine:
 http://www.cpupdate.it/circolari/Capitolo99ELEMENTIPAGAASSORBIBILI\_9443/clip\_image004.jpg
 [3] Immagine:

http://www.cpupdate.it/circolari/Capitolo99ELEMENTIPAGAASSORBIBILI\_9443/clip\_image006.jpg [4] Immagine: http://www.cpupdate.it/circolari/Capitolo99ELEMENTIPAGAASSORBIBILI\_9443/clip\_image008.jpg [5] Immagine: http://www.cpupdate.it/circolari/Capitolo99ELEMENTIPAGAASSORBIBILI\_9443/clip\_image010.jpg [6] Immagine: http://www.cpupdate.it/circolari/Capitolo99ELEMENTIPAGAASSORBIBILI\_9443/clip\_image012.jpg

Copyright © 2010 HELP ON LINE. Tutti i diritti riservati.